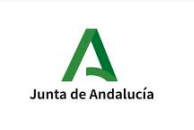

## **IES AL-FAKAR**

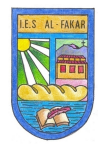

## Acceso a Moodle Centros para el alumnado

El alumnado necesitará su usuario y contraseña de iPasen para acceder Moodle centros.

Por ello, es muy recomendable que el alumnado o la familia instale en sus dispositivos móviles la **aplicación iPasen**, disponible en Android y iPhone.

El alumnado que acceda a iPasen, podrá entre otras cosas acceder a su ficha de alumno/ a, podrá consultar las faltas de asistencia, las calificaciones de las actividades y exámenes, y las observaciones que el profesorado realice al alumnado.

Además, el usuario y la contraseña de iPasen será necesaria también para acceder al **aula virtual Moodle** del centro que permite acceder a los recursos digitales de las diferentes asignaturas.

## Usuario y contraseña de acceso a IPASEN

Tras instalar la aplicación y abrirla desde su icono de la manera habitual, se deberá indicar un nombre de usuario y una contraseña que identifique al alumno/a.

Se puede obtener el usuario y contraseña del alumnado de diferentes formas:

1.- A través del IPasen de los padres

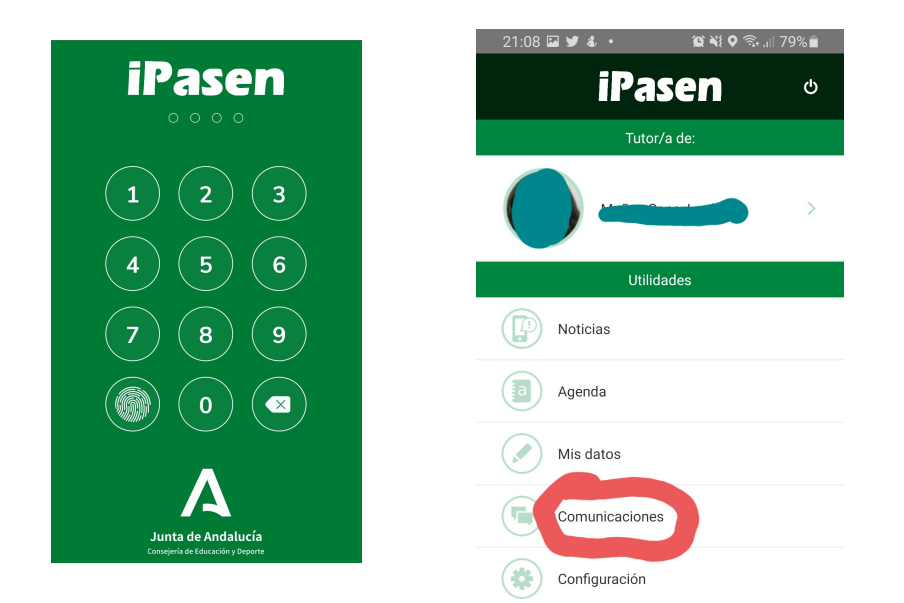

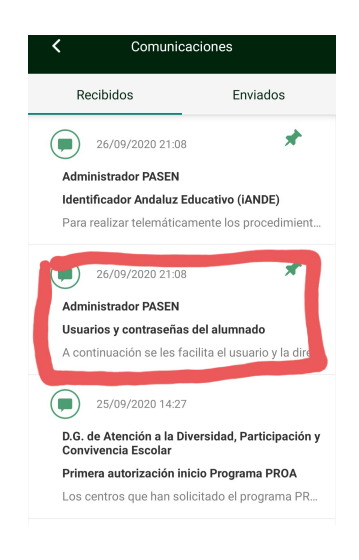

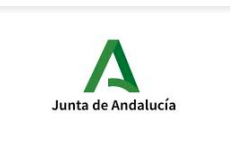

## **IES AL-FAKAR**

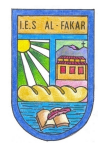

#### 2.- Conociendo el usuario, pulsar en "olvide la contraseña".

Hay una forma sencilla de saberse el usuario para acceder a Pasen que también es el que se utiliza para entrar en este aula virtual moodle. Necesitas simplemente tu nombre y apellidos y tu fecha de nacimiento.

Para construir el usuario Pasen cogerás lo siguiente:

- primera letra de tu nombre.
- tres primeras letras de tu primer apellido.
- tres primeras letras de tu segundo apellido.
- dos números que indican el día que naciste.
- dos números que indican el mes que naciste.

#### Veamos un ejemplo:

El alumno Juan Martínez González con fecha de nacimiento 01/12/2000 quiere saber su usuario Pasen. ¿Cómo construimos el usuario Pasen para Juan? ...

- primera letra de tu nombre: j
- tres primeras letras de tu primer apellido: mar
- tres primeras letras de tu segundo apellido: gon
- dos números que indican el día que naciste: 01
- dos números que indican el mes que naciste: 12

Si juntamos todo en el orden en el que está, construimos el usuario Pasen de Juan: imargon0112

# Si sigues teniendo dudas, pregunta a Inma Cano en el instituto o escribe un correo a iesalfacar@gmail.com

### Acceso a Moodle Centros

Una vez hemos obtenido el usuario y contraseña para el alumnado habrá que introducirlo en Moodle centros.

Si accedemos desde un ordenador, entraremos desde el siguiente enlace:

#### https://educacionadistancia.juntadeandalucia.es/centros/granada/

Si accedemos desde una tablet o un móvil, habrá que introducir esa dirección y después el usuario y contraseña.

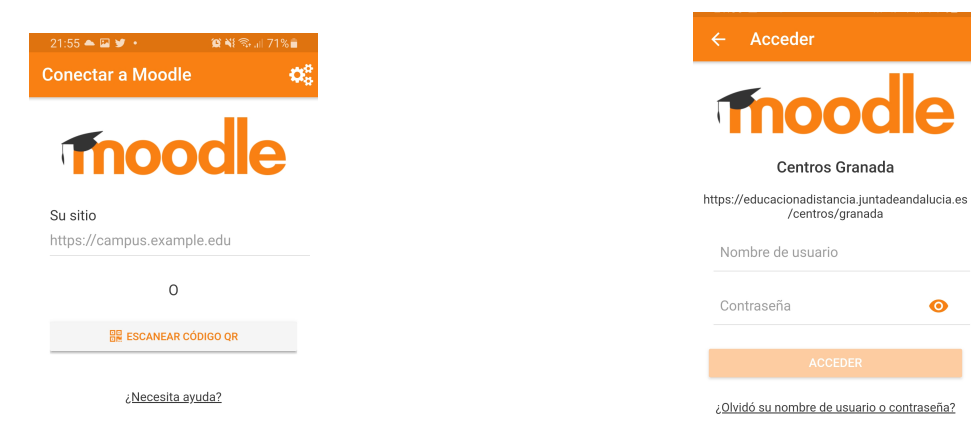